# **Inspiron 11 3000** 設定と仕様

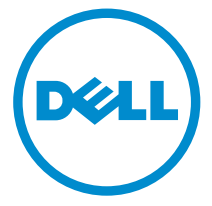

コンピュータモデル: Inspiron 11-3179 規制モデル: P25T 規制タイプ: P25T002

# メモ、注意、警告

- メモ:メモでは、コンピュータを使いやすくするための重要な情報を説明しています。
- △ 注意:注意では、ハードウェアの損傷やデータの損失の可能性を示し、その問題 を回避するための方法を説明しています。
- ▲ 警告:警告では、物的損害、けが、または死亡の原因となる可能性があることを 示しています。

© 2016 Dell Inc. 無断転載を禁じます。この製品は、米国および国際著作権法、ならびに米国および国際知的財産法で保護されています。Dell、および Dellのロゴは、米国および / またはその他管轄区域における Dell Inc.の商標です。本書で使用されているその他すべての商標および名称は、各社の商標である場合があります。

2016-07

Rev. A00

# 目次

| コンピュータのセットアップ | 5  |
|---------------|----|
| ビュー           | 8  |
| Left(左)       | 8  |
| Right (右)     |    |
| ベース           | 9  |
| ディスプレイ        | 10 |
| モード           | 11 |
| ノートブック        |    |
| タブレット         | 11 |
| スタンド          |    |
| テント           |    |
|               |    |
| 仕様            | 13 |
| 寸法と重量         | 13 |
| システム情報        |    |
| メモリ           | 13 |
| ポートとコネクタ      | 14 |
| 通信            | 14 |
| ビデオ           | 14 |
| オーディオ         | 14 |
| ストレージ         | 15 |
| メディアカードリーダー   | 15 |
| ディスプレイ        | 15 |
| キーボード         | 16 |
| カメラ           | 16 |
| タッチパッド        | 16 |
| バッテリー         | 17 |
| 電源アダプタ        | 17 |
| コンピュータ環境      | 18 |

| キーボードのショートカット         | 19 |
|-----------------------|----|
| 「困ったときは」と「デルへのお問い合わせ」 | 20 |
| セルフヘルプリソース            |    |
| デルへのお問い合わせ            |    |

コンピュータのセットアップ

1 電源アダプタを接続して、電源ボタンを押します。

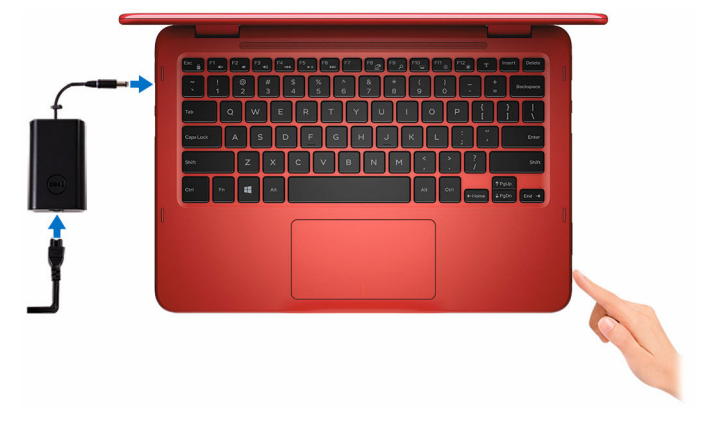

- 2 初めてコンピュータの電源をオンにすると、以下の手順を完了するように指示されます。
  - a) セキュリティと Dell アップデートを有効にします。

|   | Security & Dell Updates      |
|---|------------------------------|
| ÷ | Del Schwen Convert Agreevent |

b) ワイヤレスネットワークに接続します。

| ( | € Wireless                                                  |                                                                                                    |            |  |
|---|-------------------------------------------------------------|----------------------------------------------------------------------------------------------------|------------|--|
|   | Get online now so you can fin<br>knows the network name and | Get online now so you can finish setting up your PC II you're not sure which network to pick, ask the person who<br>Jacows the network name and password. |            |  |
|   | Network 1                                                   | -                                                                                                    |            |  |
|   | My network                                                  | 24                                                                                                    |            |  |
|   |                                                             |                                                                                                    |            |  |
|   |                                                             |                                                                                                    |            |  |
|   |                                                             |                                                                                                    |            |  |
|   |                                                             |                                                                                                    |            |  |
|   |                                                             |                                                                                                    |            |  |
|   |                                                             |                                                                                                    |            |  |
|   |                                                             |                                                                                                    |            |  |
|   | 4.                                                          |                                                                                                    | [ Country] |  |
|   | 5                                                           |                                                                                                    | Lonnect    |  |

c) Microsoft アカウントにサインイン、または新しいアカウントを作成し ます。

| e  | Sign in to your PC                                                                                                    |
|----|----------------------------------------------------------------------------------------------------|
|    |                                                                                                    |
|    | ×                                                                                                    |
|    |                                                                                                    |
|    | Download apps from Windows Store.                                                                                                    |
|    | <ul> <li>Get your owner content in Microsoft apps automatically.</li> <li>Sync settings entire to make IPCs look and feel the same—like your browser finitory, account picture, and color.</li> </ul> |
|    |                                                                                                    |
|    |                                                                                                    |
|    |                                                                                                    |
|    |                                                                                                    |
| ¢. | Ment .                                                                                                    |
|    |                                                                                                    |

**3** デスクトップ上の Dell リソースを探索します。

マイデル

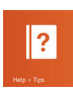

ヘルプとヒント

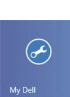

DELL

コンピュータを登録する

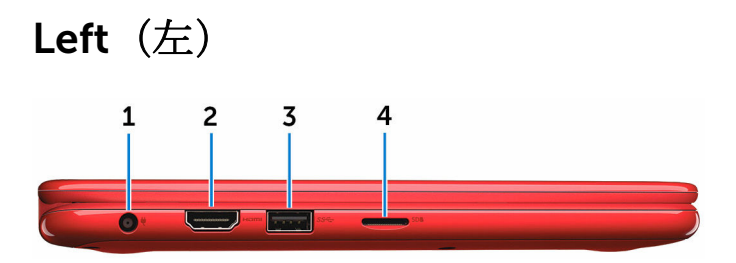

- **電源アダプタポート** 電源アダプタを接続して、お使いのコンピュータに電力を供給し、バッテリーを充電します。
- 2 HDMI ポート

テレビ、または別の HDMI 入力対応デバイスを接続します。ビデオおよび オーディオ出力を提供します。

3 USB 3.0 ポート

ストレージデバイス、プリンタなどの周辺機器を接続します。データ転送 速度は最大で5 Gbps です。

4 microSD カードスロット

カードメディアの読み取りおよび書き込みを行います。

### **Right**(右)

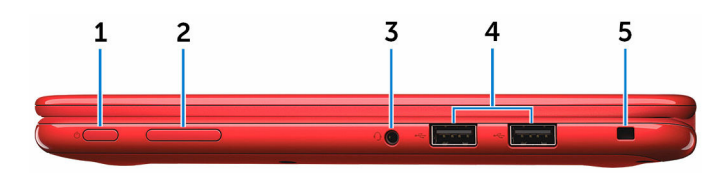

#### 1 電源ボタン

コンピュータの電源がオフまたはスリープ状態の場合は、押すと電源がオ ンになります。

コンピュータの電源が入っている場合は、押すとスリープ状態になります。 4秒間長押しすると、コンピュータを強制シャットダウンします。

- ✓ メモ: 電源ボタンの動作は電源オプションでカスタマイズすることができます。詳細については、www.dell.com/support/manualsの『Me and My Dell (私とマイデル)』を参照してください。
- ボリュームコントロールボタン
   押して音量を上げたり下げたりします。
- 3 ヘッドセットポート ヘッドフォン、マイク、またはヘッドセット(ヘッドフォンとマイクのコンボ)を接続します。
- 4 USB 2.0 ポート (2)

ストレージデバイス、プリンタなどの周辺機器を接続します。データ転送 速度は最大で 480 Mbps です。

5 セキュリティケーブルスロット

Noble セキュリティケーブルを接続してコンピュータが無断で動かされるのを防ぎます。

ベース

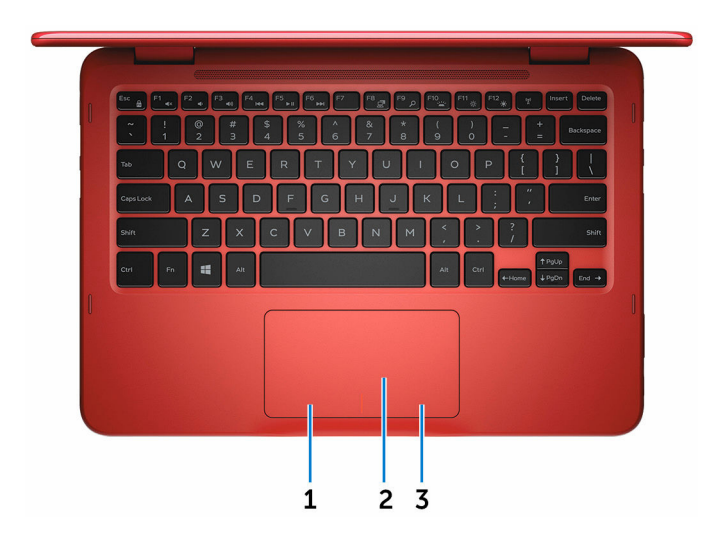

### 1 左クリックエリア

押すと左クリックになります。

2 タッチパッド

タッチパッド上で指を動かすと、マウスポインタが動きます。タップする と左クリックになります。

## 3 右クリックエリア

押すと右クリックになります。

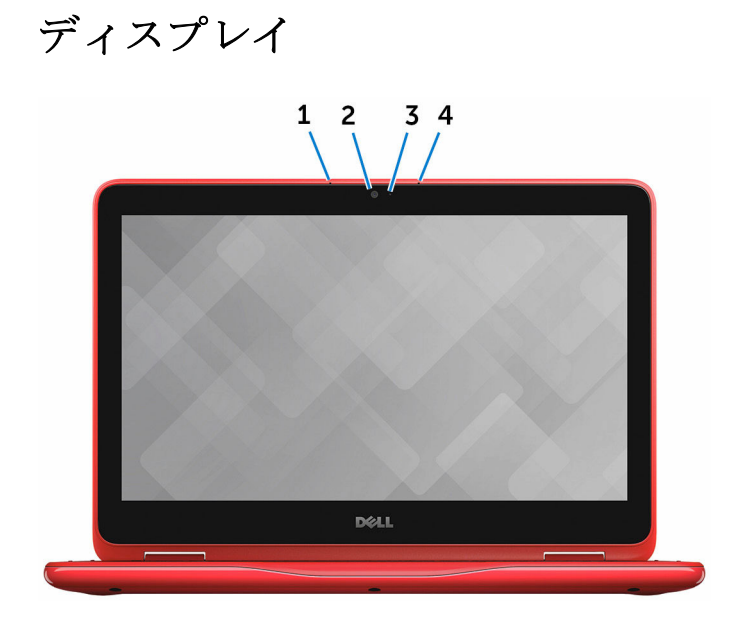

1 左マイク

オーディオ録音、音声通話などの高品質なデジタルサウンド入力を提供し ます。

- カメラ
   ビデオチャット、写真の撮影、動画の録画ができます。
- 3 カメラステータスライト

カメラが使用されると点灯します。

4 右マイク

オーディオ録音、音声通話などの高品質なデジタルサウンド入力を提供し ます。

ノートブック

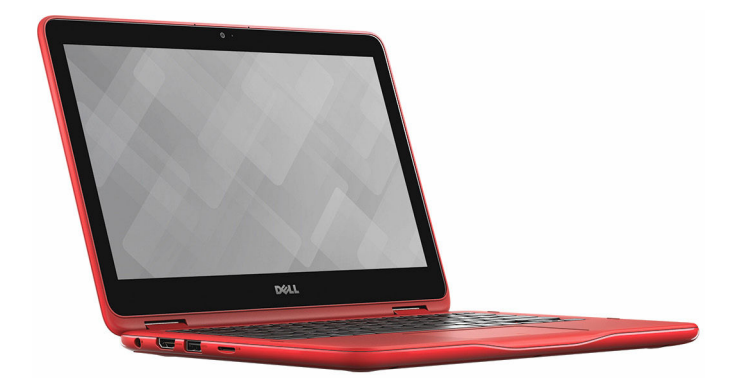

タブレット

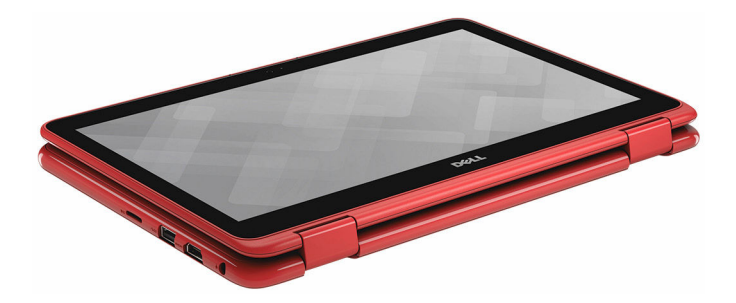

スタンド

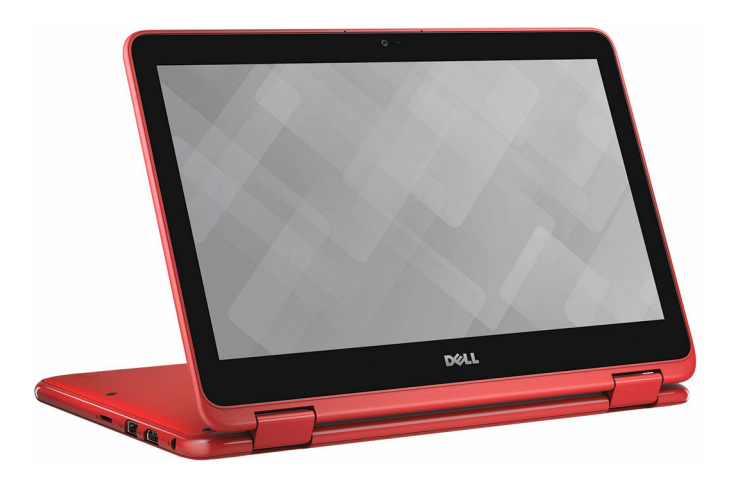

テント

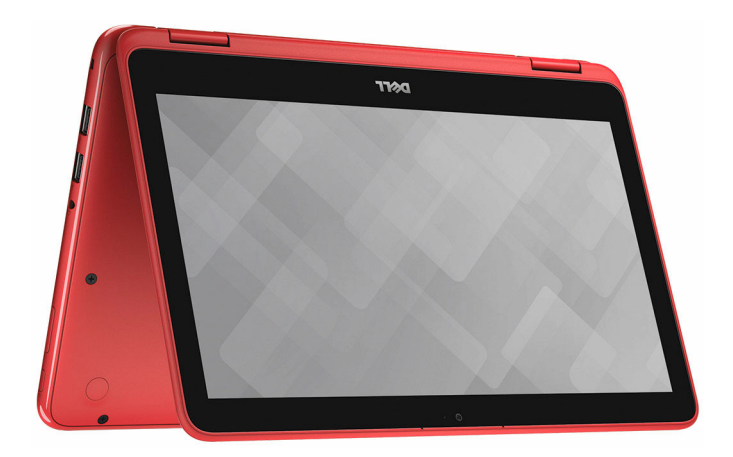

# 仕様

## 寸法と重量

| 高さ  | 21.85 mm(0.86 インチ)                             |
|-----|------------------------------------------------|
| 幅   | 291.61 mm(11.48 インチ)                           |
| 奥行き | 201.92 mm(7.95 インチ)                            |
| 重量  | 1.35 kg(2.98 ポンド)                              |
|     | メモ: ラップトップの重量は、発注時の構成や<br>製造上の条件により異なる場合があります。 |

## システム情報

|             | Inspiron 11–3179                                                                               |
|-------------|------------------------------------------------------------------------------------------------|
| プロセッサ       | <ul> <li>第7世代 Intel Core i5</li> <li>第7世代 Intel Core i7</li> <li>第7世代 Intel Core m3</li> </ul> |
| チップセット      | プロセッサに内蔵                                                                                       |
| メモリ         |                                                                                                |
| スロット        | プロセッサに内蔵                                                                                       |
| タイプ         | DDR3L                                                                                          |
| 速度          | 1,600 MHz                                                                                      |
| サポートされている構成 | 4 GB                                                                                           |

## ポートとコネクタ

| 外部:             |                                                                                                    |
|-----------------|----------------------------------------------------------------------------------------------------|
| USB             | <ul> <li>USB 3.0 ポート (1)</li> <li>USB 2.0 ポート (2)</li> </ul>                                                |
| オーディオ / ビデオ     | <ul> <li>HDMI ポート (1)</li> <li>ヘッドセット(ヘッドフォンとマイ<br/>クのコンボ) ポート (1)</li> </ul>                               |
| 内部:             |                                                                                                    |
| M.2             | Wi-Fi および Bluetooth のコンボカー<br>ド用 M.2 スロット(1)                                                                |
| 通信              |                                                                                                    |
| Wireless(ワイヤレス) | <ul> <li>Wi-Fi 802.11 b/g/n/ac</li> <li>Wi-Fi 802.11 ac</li> <li>Bluetooth 4.0</li> <li>Miracast</li> </ul> |
| ビデオ             |                                                                                                    |
| コントローラ<br>メモリ   | Intel HD グラフィックス 615<br>共有システムメモリ                                                                           |
| オーディオ           |                                                                                                    |
| コントローラ          | Waves MaxxAudio 搭載 Realtek<br>ALC3246                                                                       |
| スピーカー           | 2 台                                                                                                    |
| 出力              | • 平均 2 W                                                                                                    |

マイク カメラアセンブリのデジタルアレイマ イク ボリュームコントロール メディアコントロールショートカット キーとボリュームコントロールボタン

### ストレージ

インタフェース ハードドライブ

#### SATA 6 Gbps

• ピーク 2.5 W

- 2.5 インチドライブ (1)
- ソリッドステートドライブ (SSD)

   (1)

## メディアカードリーダー

タイプ サポートするカード microSD カードスロット (1) microSD

## ディスプレイ

| タイプ       | 11.6 インチ HD タッチディスプレイ           |
|-----------|---------------------------------|
| 解像度(最大)   | 1366 x 768                      |
| ピクセルピッチ   | 0.2265 mm                       |
| リフレッシュレート | 60 Hz                           |
| 動作角度      | 0度(閉じた状態)~360度                  |
| 制御        | 明るさはショートカットキーを使用し<br>て制御することが可能 |
| 高さ        | 144 mm(5.67 インチ)                |
| 幅         | 256.13 mm(10.08 インチ)            |
| 対角線       | 294.64 mm(11.60 インチ)            |

キーボード

タイプ ショートカットキー チクレットキーボード

キーボードのキーの中には記号が2つ 書かれているものがあります。それら のキーは代替文字を打つ場合や、二次 機能を実行する場合に使用されます。 代替文字を打つには、<Shift>キーと希 望するキーを押します。二次機能を実 行するには、<Fn>キーと希望するキ ーを押します。

メモ: <Fn>+<Esc> を押すか、セットアップユーティリティでファンクションキーの動作を変更すると、ショートカットキーのプライマリ動作を定義できます。

<u>キーボードのショートカット</u>

- 静止画像: 0.92 メガピクセル
- 動画:1280x720(HD)(30 fps において)(最大)

74 度

- 水平方向:1940
- 垂直方向:1040
- 幅:100 mm(3.94 インチ)
- 高さ:55 mm (2.16 インチ)

カメラ

解像度

対角視野角

タッチパッド

解像度

寸法

バッテリー

| タイプ                     | 2 セル プリズマティック(32 Whr)                                            |
|-------------------------|------------------------------------------------------------------|
| 動作時間                    | バッテリー駆動時間は動作状況によっ<br>て変わり、電力を著しく消費する状況<br>では大幅に短くなる可能性がありま<br>す。 |
| 寿命(概算)                  | 300 サイクル(充電 / 放電)                                                |
| 温度範囲:動作時                | $0\sim35^\circ C~(32\sim95^\circ F)$                             |
| 温度範囲:保管時                | $-40 \sim 65^{\circ}\text{C} ~(-40 \sim 149^{\circ}\text{F})$    |
| コイン型電池                  | CR-2032                                                          |
| 重量 (最大)                 | 0.19 kg(0.42 ポンド)                                                |
| 電圧                      | 7.6 VDC                                                          |
| コンピュータ非起動時の充電時間(概<br>算) | 4時間以内                                                            |
| 幅                       | 272.10 mm(10.71 インチ)                                             |
| 奥行き                     | 70.50 mm(2.78 インチ)                                               |
| 高さ                      | 6.82 mm(0.27 インチ)                                                |

## 電源アダプタ

| タイプ       | 45 W                                            | 65 W                                               |
|-----------|-------------------------------------------------|----------------------------------------------------|
| 入力電圧      | 100 VAC ~                                       | ~ 240 VAC                                          |
| 入力周波数     | 50 Hz~                                          | ~60 Hz                                             |
| 入力電流 (最大) | 1.30 A                                          | 1.70 A                                             |
| 出力電流(連続)  | 2.31 A                                          | 3.34 A                                             |
| 定格出力電圧    | 19.50                                           | ) VDC                                              |
| 温度範囲:動作時  | $0^{\circ}\mathrm{C}\sim40^{\circ}\mathrm{C}$ ( | $32^{\circ}\text{F} \sim 104^{\circ}\text{F})$     |
| 温度範囲:保管時  | $-40^{\circ}\mathrm{C}\sim70^{\circ}\mathrm{C}$ | $(-40^{\circ}\mathrm{F}\sim158^{\circ}\mathrm{F})$ |

## コンピュータ環境

空気汚染物質レベル:G1 (ISA-S71.04-1985の定義による)

|          | 動作時                                      | 保管時                                    |
|----------|------------------------------------------|----------------------------------------|
| 温度範囲     | $0\sim 35^{\circ}C~(32\sim 95^{\circ}F)$ | -40 $\sim$ 65°C (-40 $\sim$ 149°F)     |
| 相対湿度(最大) | 10 ~ 90 %(結露しない<br>こと)                   | <b>0 ~ 95 %</b> (結露しないこ<br>と)          |
| 振動(最大)*  | 0.66 GRMS                                | 1.30 GRMS                              |
| 衝撃 (最大)  | 110 G <sup>†</sup>                       | 160 G <sup>‡</sup>                     |
| 高度 (最大)  | -15.2 ~ 3048 m(-50<br>~ 10.000 フィート)     | -15.2 ~ 10,668 m(-50<br>~ 35.000 フィート) |

\*ユーザー環境をシミュレートするランダム振動スペクトラムを使用して測定。

†ハードドライブの使用中に、2ミリ秒のハーフサインパルスを使用して測定。

キハードドライブヘッドが停止位置にある時に、2ミリ秒のハーフサインパルスを使用して測定。

# キーボードのショートカット

| アイコン                                                                    | 説明                    |
|-------------------------------------------------------------------------|-----------------------|
| F1 dx                                                                   | オーディオミュート             |
| F2 🔹                                                                    | 音量を下げる                |
| F3 (1)                                                                  | 音量を上げる                |
| F4                                                                      | 前のトラック / チャプタ<br>ーを再生 |
| F5                                                                      | 再生 / 一時停止             |
| F6 HH                                                                   | 次のトラック / チャプタ<br>ーを再生 |
| F8 2                                                                    | 外部ディスプレイに切り<br>替え     |
| F <sup>9</sup> p                                                        | 検索                    |
| F11 *                                                                   | 輝度を下げる                |
| F12                                                                     | 輝度を上げる                |
| Fn + B                                                                  | 一時停止 / 中断             |
|                                                                         | Fn キーロックの切り替え         |
| Fn + Insert                                                             | スリープ                  |
| $\mathbf{Fn} + \mathbf{PrtScr}_{\underline{\beta}_{\underline{\beta}}}$ | ワイヤレスをオフ / オン<br>にする  |
| Fn + S                                                                  | スクロールロック              |

「困ったときは」と「デルへのお 問い合わせ!

## セルフヘルプリソース

セルフヘルプリソースを使って Dell の製品とサービスに関するヘルプ情報を取 得できます。

Dell 製品とサービスに関する情報は

Windows 8.1 および Windows 10

Windows 10

Windows 8.1

Windows 8、Windows 8.1、および Windows 10 のヘルプへのアクセス

Windows 7 のヘルプへのアクセス

オペレーティングシステムのオンライ www.dell.com/support/windows ンヘルプ

トラブルシューティング情報、ユーザ www.dell.com/support ーズガイド、セットアップ方法、製品 仕様、テクニカルサポートブログ、ド ライバ、ソフトウェアのアップデート などは

Dell ヘプルとサポート アプリ

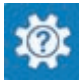

始めに アプリ

www.dell.com

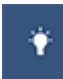

ヘルプとヒント アプリ

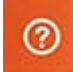

Windows サーチに、 ヘルプとサポー トと入力し、Enter を押します。

**スタート → ヘルプとサポート**の順に クリックします。

www.dell.com/support/linux

詳細は、オペレーティングシステム、 <u>www.dell.com/support/manuals</u>の コンピュータの設定と使用、データの*『私とマイデル』*を参照してください。 バックアップ、診断などの詳細は

## デルへのお問い合わせ

販売、テクニカルサポート、カスタマーサービスに関するデルへのお問い合わせ は、<u>www.dell.com/contactdell</u>を参照してください。

- メモ:各種サービスのご提供は国や製品によって異なり、国によってはご利用いただけないサービスもございます。
- メモ:お使いのコンピュータがインターネットに接続されていない場合は、 購入時の納品書、出荷伝票、請求書、またはデルの製品カタログで連絡先 をご確認ください。